# 首次變更密碼 操作說明

# ▶ 提 醒 您

- 1. 請分別變更網路密碼及語音密碼
- 2. 可透過元大電子交易平台進行密碼變更。

### > 網路密碼變更

## 操作步驟

# Step1: 選擇下單系統

可透過元大電子交易平台進行密碼變更,如下各系統請參考。

| 平台名稱     | 系統名稱           |
|----------|----------------|
| AP 版網路下單 | 越是贏、點金靈        |
| 網頁下單     | 快速下單、點金靈 WEB 版 |
| 行動下單     | 元大行動精靈、行動點金靈   |

Step2: 登入系統

請輸入身分證或統一編號及網路密碼單上之初始密碼,提醒您網路密碼的密碼單上 之英文字母為小寫。如**需透過行動下單變更,請選擇網路密碼的欄位**。

#### Step3: 變更密碼

請變更由英文字母、數字或符號至少兩項共同組合之 7-16 碼密碼,如需設定英文, 請注意大小寫將視為不同。 > 語音密碼變更

## 操作步驟

選擇行動下單、撥打證券語音專線進行密碼變更

- 一・登入行動下單系統
- Step1:登入系統

請輸入身分證或統一編號及語音密碼單上的初始密碼;請選擇語音密碼的欄位。

#### Step2:變更密碼

輸入您的新密碼,請變更為純數字之7-16碼密碼。

## 二・登入證券語音系統

- Step1: 請撥打證券語音專線 4121-168,手機請加(02)。
- Step2: 輸入您所屬分公司語音代碼。
- Step3: 輸入您的集保帳號。
- Step4: 輸入語音密碼單上的初始密碼。
- Step5: 輸入您的新密碼, 請變更為純數字之 7-16 碼密碼。